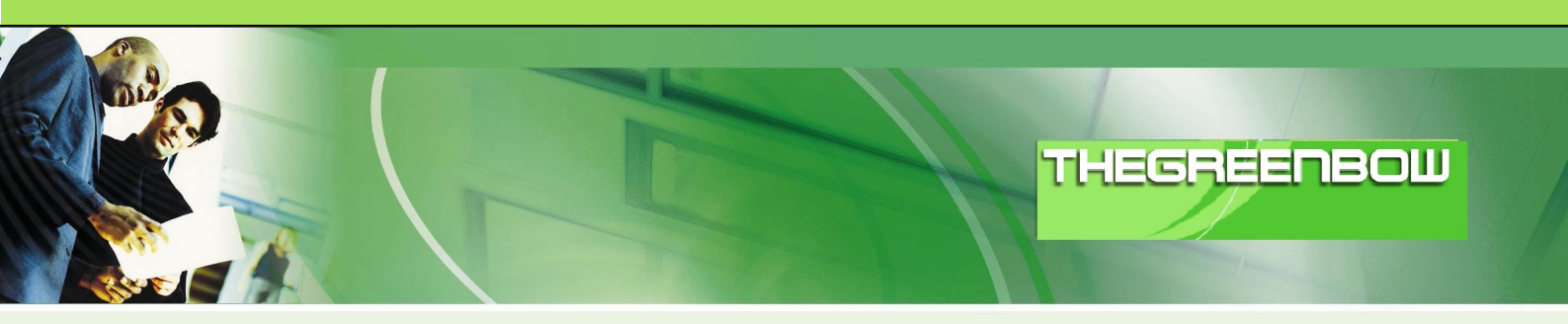

# TheGreenBow IPSec VPN Client

# **Configuration Guide**

# ZyXEL ZyWALL P1 firmware V3.64

WebSite:

Contact:

http://www.thegreenbow.com support@thegreenbow.com

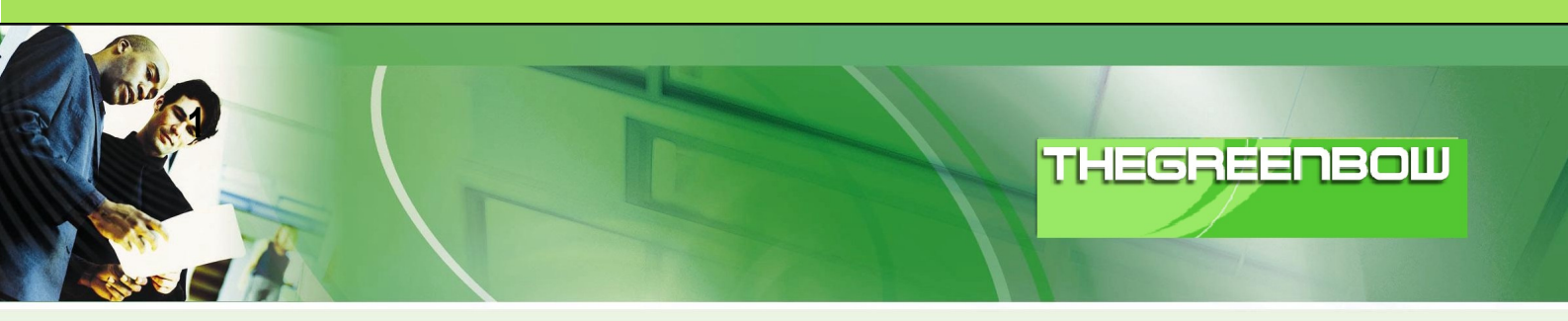

# Table of contents

| 1 | I   | Introduction                                     | 3  |
|---|-----|--------------------------------------------------|----|
|   | 1.1 | Goal of this document                            | 3  |
|   | 1.2 | VPN Network topology                             | 3  |
| 2 | e,  | Setup ZyWALL P1                                  | 4  |
|   | 2.1 | Gateway Policy                                   | 4  |
|   | 2.2 | Network Policy                                   | 5  |
|   | 2.3 | VPN configuration overview                       | 6  |
|   |     |                                                  |    |
| 3 | -   | TheGreenBow IPSec VPN Client configuration       | 0  |
|   | 3.1 | VPN client Phase 1 configuration                 | 7  |
|   | 3.2 | VPN client Phase 2 configuration                 | 9  |
|   | 3.3 | Console log                                      | 9  |
| 4 | ١   | VPN IPSec Troubleshooting                        | 11 |
|   | 4.1 | « PAYLOAD MALFORMED » error                      | 11 |
|   | 4.2 | « INVALID COOKIE » error                         | 11 |
|   | 4.3 | « no keystate » error                            | 11 |
|   | 4.4 | « received remote ID other than expected » error | 11 |
|   | 4.5 | « NO PROPOSAL CHOSEN » error                     | 12 |
|   | 4.6 | « INVALID ID INFORMATION » error                 | 12 |
|   | 4.7 | I clicked on "Open tunnel", but nothing happens  | 12 |
|   | 4.8 | The VPN tunnel is up but I can't ping !          | 12 |
| 5 | (   | Contacts                                         | 14 |

| Doc.Ref     | tgbvpn_cg_P1_en      |
|-------------|----------------------|
| Doc.version | 1.0 – December. 2006 |
| VPN version | 3.1x                 |

## 1. Introduction

### 1.1 Goal of this document

This configuration guide describes how to configure TheGreenBow IPSec VPN Client with a ZyXEL ZyWALL P1 with firmware 3.64

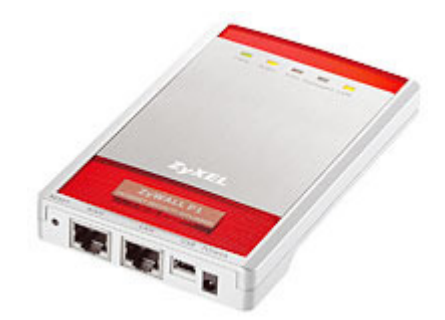

### 1.2 VPN Network topology

This gateway is a personal firewall with very limited LAN capabilities (DHCP for a single IP address for example).

Eventhough Zyxel highlights its nomad VPN client features (which connects to a VPN server), it can also be configured as a VPN server usable with a road warrior vpn client like TheGreenBow. In this case both server and client can be nomads.

It can also be configured with a NAT device behind it, hidding a LAN overriding its limited LAN features, but this is not the purpose of this document.

- External IP of the ZyWALL P1:
- IP Subnet behind the ZyWALL P1:

mygateway.dyndns.org (or public IP address) 192.168.167.0/255.255.255.0

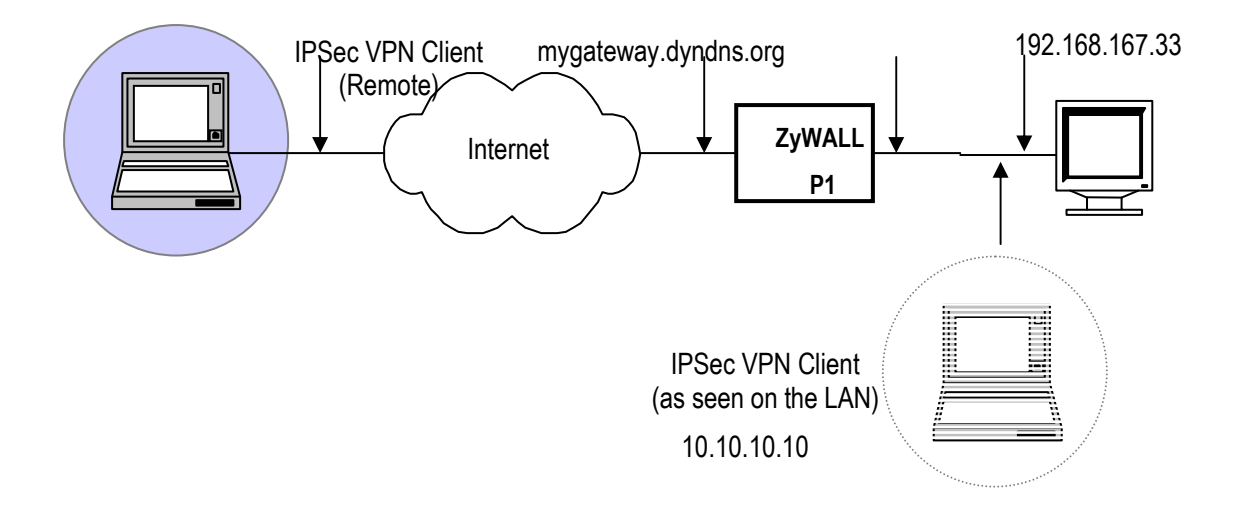

| Doc.Ref     | tgbvpn_cg_P1_en      |
|-------------|----------------------|
| Doc.version | 1.0 – December. 2006 |
| VPN version | 3.1x                 |

# 2 Setup ZyWALL P1

This section describes how to build an IPSec VPN configuration with ZyWALL P1 VPN Gateway.

There is no mandatory configuration, all settings may be altered to match your needs (speed vs security)

### 2.1 Gateway Policy

Create a new gateway policy on the ZyWALL (related to phase 1 on TheGreenBow VPN Client):

#### **VPN - GATEWAY POLICY - EDIT**

| Name                              | TGB Phase 1                                             |
|-----------------------------------|---------------------------------------------------------|
| ✓ NAT Traversal                   |                                                         |
| Gateway Policy Information        |                                                         |
| Ny ZyWALL                         | 0.0.0.0                                                 |
| 😡 Remote Gateway Address          | 0.0.0.0                                                 |
| Authentication Key                |                                                         |
| O Pre-Shared Key                  | TheGreenB@w 2006 !                                      |
| ○ Certificate                     | auto_generated_self_signed_cert 😪 (See My Certificates) |
| Local ID Type                     | DNS 💌                                                   |
| Content                           | ZyWALL                                                  |
| Peer ID Type                      |                                                         |
| Content                           | TheGreenBow                                             |
| Authentication For Activating VPN |                                                         |
| Authenticated By                  | Zywall 🕑                                                |
| User Name                         | support                                                 |
| Password                          | •••••                                                   |
| KE Proposal                       |                                                         |
| Negotiation Mode                  | Main 💌                                                  |
| Encryption Algorithm              | AES 💌                                                   |
| Authentication Algorithm          | SHA1 V                                                  |
| SA Life Time (Seconds)            | 28800                                                   |
| Koy Group                         |                                                         |
|                                   |                                                         |
| Enable Multiple Proposals         |                                                         |
| Associated Network Policies       |                                                         |
| # Name                            | Local Network Remote Network                            |
| TGB Phase 2                       | CD 192.168.167.0 / CD Any 255.255.255.0                 |
|                                   |                                                         |

| Doc.Ref     | tgbvpn_cg_P1_en      |
|-------------|----------------------|
| Doc.version | 1.0 – December. 2006 |
| VPN version | 3.1x                 |

We used "Main mode" instead of "Aggressive mode" because of the lack of security with "Aggressive" compared to "Main"

AES algorithm is more efficient than DES or 3DES (faster to cipher data and more secured), but anything can be used.

### 2.2 Network Policy

Create a new Network policy (related to phase 2 on TheGreenBow VPN client)

| VPN - N | IETW | ORK PO | LICY - | EDIT |
|---------|------|--------|--------|------|
|---------|------|--------|--------|------|

| Name                            | TGB Phase 2         |
|---------------------------------|---------------------|
| Protocol                        | 0                   |
|                                 |                     |
| Allow NetBIOS Traffic Through I | IPSec Tunnel        |
| Check IPSec Tunnel Connectivit  | ty Log              |
| Ping this Address               | 0.0.0               |
| Gateway Policy Information      |                     |
| 🌍 🤝 Gateway Policy              | TGB Phase 1 💌       |
| Local Network                   |                     |
| 💬 Address Type                  | Subnet Address 👻    |
| Starting IP Address             | 192 . 168 . 167 . 0 |
| Ending IP Address / Subnet Mask | 255 . 255 . 255 . 0 |
| Local Port                      | Start 0 End 0       |
| Remote Network                  |                     |
| 🛞 Address Type                  | Single Address 👻    |
| Starting IP Address             | 0.0.0.              |
| Ending IP Address / Subnet Mask | 0.0.0.              |
| Remote Port                     | Start 0 End 0       |
| IPSec Proposal                  |                     |
| Encapsulation Mode              | Tunnel              |
| Active Protocol                 | ESP 💌               |
| Encryption Algorithm            | AES 👻               |
| Authentication Algorithm        | SHA1 💌              |
| SA Life Time (Seconds)          | 28800               |
| Prefect Forward Secrecy (PFS)   |                     |
| Enable Replay Detection         |                     |

| Doc.Ref     | tgbvpn_cg_P1_en      |
|-------------|----------------------|
| Doc.version | 1.0 – December. 2006 |
| VPN version | 3.1x                 |

# 2.3 VPN configuration overview

| N Rules (INC)           | SA Monitor      | Global Setting                          |                        |         |                |
|-------------------------|-----------------|-----------------------------------------|------------------------|---------|----------------|
| VPN Rules               |                 |                                         |                        |         |                |
|                         |                 |                                         |                        |         |                |
|                         | ocal            | $\sim$                                  | Internet               | Pamoto  | 2              |
|                         | ocar            |                                         | Internet Z             | Remote  |                |
| Ne                      | twork           |                                         | VPN Tunnel             | Network | 2              |
| Ne                      | twork           |                                         | VPN Tunnel             | Network | 5              |
| Ne                      | twork           | My ZyWALL                               | VPN Tunnel Remote G    | atoway  | 5              |
|                         | twork           | My ZyWALL                               | VPN Tunnel<br>Remote G | ateway  |                |
| ■ # VPN Ru              | lles            | My ZyWALL                               | VPN Tunnel Remote G    | ateway  | ✓              |
| = # VPN Ru              | iles<br>Phase 1 | Ny ZyWALL                               | VPN Tunnel<br>Remote G |         | *<br>**        |
| ■ # VPN Ru<br>■ 1 TGB I | iles<br>Phase 1 | ₩y 2yWALL<br>€ 0.0.0.0<br>192.168.167.0 | VPN Tunnel<br>Remote G | E û     | \$<br>\$<br>\$ |

| Doc.Ref     | tgbvpn_cg_P1_en      |
|-------------|----------------------|
| Doc.version | 1.0 – December. 2006 |
| VPN version | 3.1x                 |

## 3 TheGreenBow IPSec VPN Client configuration

### 3.1 VPN Client Phase 1 Configuration

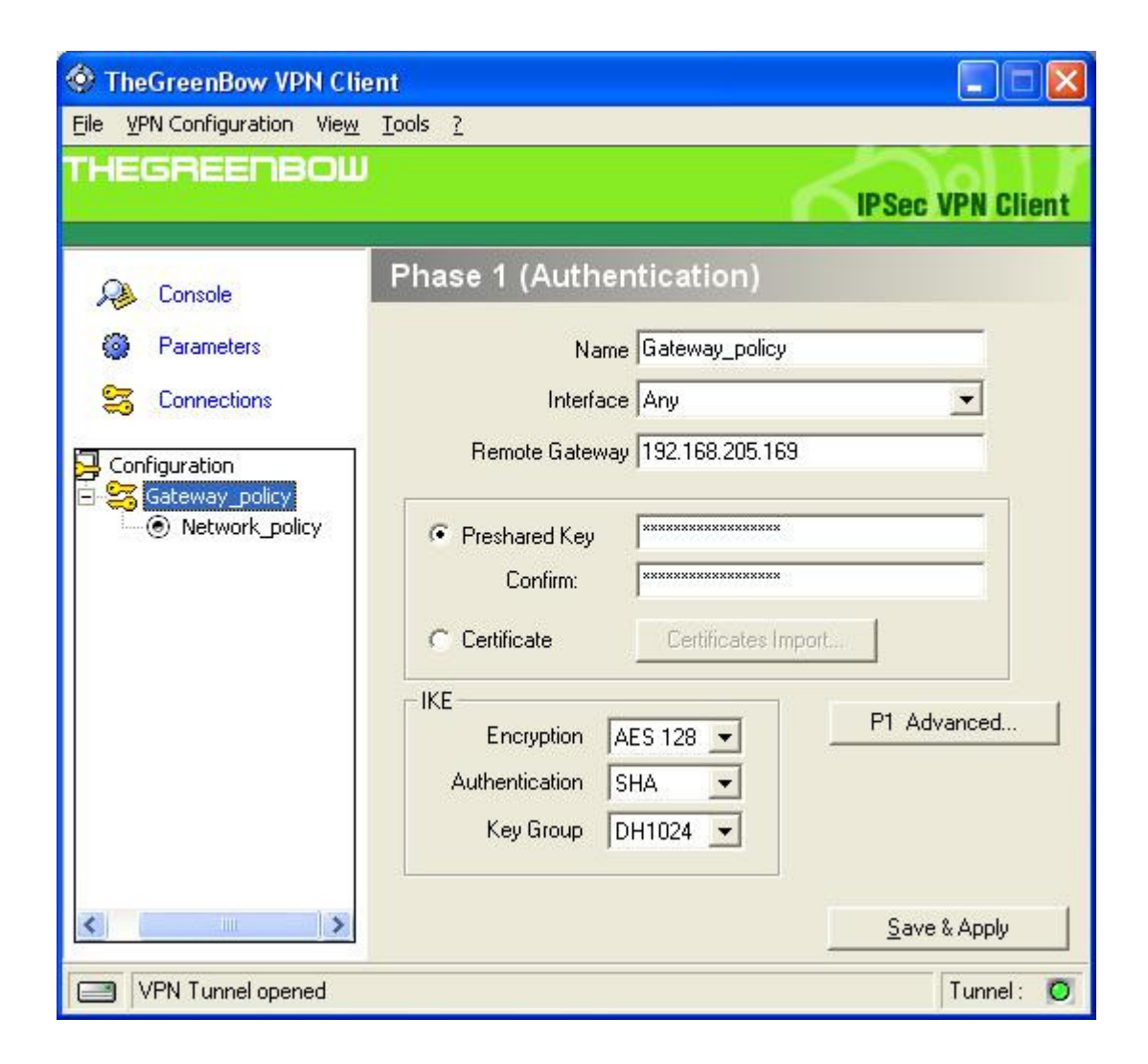

You MUST change "Remote Gateway" IP address to match your dyndns name or static public ip address. Click on "P1 Advanced..." to setup IDs.

| Doc.Ref     | tgbvpn_cg_P1_en      |
|-------------|----------------------|
| Doc.version | 1.0 – December. 2006 |
| VPN version | 3.1x                 |

| Phase1 Advance  | d         |               |                           | ×                |
|-----------------|-----------|---------------|---------------------------|------------------|
|                 |           |               | රෑ                        | $\mathbb{D}^{2}$ |
| Advanced featur | es        |               |                           |                  |
| 🔲 Config Mod    | le        | Redund.GW     | /                         | Ĩ                |
| C Aggressive    | Mode      | NAT-T         | Automatic 💌               | <u>[</u> ]       |
| X-Auth          |           |               |                           |                  |
| 🔲 X-Auth Pop    | oup       | Login         | n                         |                  |
|                 |           | Password      | 1                         |                  |
| Local and Remo  | ote ID —  |               |                           |                  |
|                 | Choose th | e type of ID: | Set the value for the ID: |                  |
| Local ID        | DNS       | •             | TheGreenBow               |                  |
| Remote ID       | DNS       | •             | ZyWALL                    |                  |
|                 |           |               |                           |                  |
|                 |           | [             | Cance                     |                  |

ID used in this example are DNS type. These type and values must match between vpn client and router even though they are just flags that can contain any value (in the example, the values entered are NOT proper dns names, but match between client and router)

| Doc.Ref     | tgbvpn_cg_P1_en      |
|-------------|----------------------|
| Doc.version | 1.0 – December. 2006 |
| VPN version | 3.1x                 |

## 3.2 VPN Client Phase 2 Configuration

| TheGreenBow VPN Clie                                 | ent                                                                         |                        |
|------------------------------------------------------|-----------------------------------------------------------------------------|------------------------|
| Eile VPN Configuration View                          | <u>T</u> ools <u>?</u>                                                      |                        |
| THEGREENBOW                                          |                                                                             | IPSec VPN Client       |
| 🔑 Console                                            | Phase 2 (IPSec Configurat                                                   | tion)                  |
| Parameters                                           | Name Network_                                                               | policy                 |
| 😂 Connections                                        | VPN Client address 10 .                                                     | 10 . 10 . 10           |
| Gonfiguration<br>⊡SGGateway_policy<br>Network_policy | Address type Subnet ad<br>Remote LAN address 192 . 1<br>Subnet Mask 255 . 2 | ddress                 |
|                                                      | ESP<br>Encryption AES 128 -<br>Authentication SHA -<br>Mode Tunnel -        | P2 Advanced<br>Scripts |
|                                                      | PFS Group DH1024                                                            | Close Tunnel           |
| < >                                                  |                                                                             | Save & Apply           |
| VPN Tunnel opened                                    |                                                                             | Tunnel: 🧿              |

The VPN client address must not belong to the remote subnet range (virtual IP address 10.10.10.10).

Phase2 advanced is used to enter alternate dns and/or wins servers addresses from the ones the vpn client is using prior to establish the tunnel.

### 3.3 Console log

The console screenshot below, shows a successful vpn connection with the P1.

|    | -     |    |       | 1010  | 1 10 1 | 010110101 |
|----|-------|----|-------|-------|--------|-----------|
| EB | HEEE. | 10 | 10010 | TOT . |        | 1001i1001 |
|    |       |    |       |       |        |           |

| Doc.Ref     | tgbvpn_cg_P1_en      |
|-------------|----------------------|
| Doc.version | 1.0 – December. 2006 |
| VPN version | 3.1x                 |

| <b>OVPN</b> Cons                                                                                                    | ole ACTIVE                                                                                                    |                                                                                                    |                                                                                                    |                                                                                                    |
|----------------------------------------------------------------------------------------------------|----------------------------------------------------------------------------------------------------|----------------------------------------------------------------------------------------------------|----------------------------------------------------------------------------------------------------|----------------------------------------------------------------------------------------------------|
| Save                                                                                                    | Stop                                                                                                    | Clear                                                                                                    | Options                                                                                                    | ]                                                                                                    |
| 20061205 1515<br>20061205 1515<br>20061205 1515<br>20061205 1515<br>20061205 1515<br>20061205 1515<br>20061205 1515<br>20061205 1515<br>20061205 1515<br>20061205 1515 | 19 Default (SA<br>19 Default (SA<br>20 Default (SA<br>20 Default (SA<br>20 Default (SA<br>20 Default (SA<br>20 Default (SA<br>20 Default (SA<br>21 Default (SA<br>21 Default (SA | Gateway_policy-P1<br>Gateway_policy-P1<br>Gateway_policy-P1<br>Gateway_policy-P1<br>Gateway_policy-P1<br>Gateway_policy-P1<br>se 1 done: initiator i<br>Gateway_policy-Ne<br>Gateway_policy-Ne<br>Gateway_policy-Ne | ) SEND phase<br>) RECV phase<br>) SEND phase<br>) RECV phase<br>) SEND phase<br>) RECV phase<br>d TheGreenBo<br>etwork_policy-F<br>etwork_policy-F | 1 Main Mode [SA] [VID] [VID] [VID] [VID]<br>1 Main Mode [SA] [VID] [VID] [VID]<br>1 Main Mode [KEY_EXCH] [NONCE] [NAT_D] [NAT_D]<br>1 Main Mode [KEY_EXCH] [NONCE] [NAT_D] [NAT_D]<br>1 Main Mode [HASH] [ID]<br>1 Main Mode [HASH] [ID] [NOTIFY]<br>w, responder id ZyWALL<br>22] SEND phase 2 Quick Mode [HASH] [SA] [KEY_EXCH] [NONCE] [ID<br>22] RECV phase 2 Quick Mode [HASH] [SA] [KEY_EXCH] [NONCE] [ID]<br>22] SEND phase 2 Quick Mode [HASH] |

| Doc.Ref     | tgbvpn_cg_P1_en      |
|-------------|----------------------|
| Doc.version | 1.0 – December. 2006 |
| VPN version | 3.1x                 |

### 4 VPN IPSec Troubleshooting

#### 4.1 « PAYLOAD MALFORMED » error

114920 Default (SA CNXVPN1-P1) SEND phase 1 Main Mode [SA][VID] 114920 Default (SA CNXVPN1-P1) RECV phase 1 Main Mode [NOTIFY] 114920 Default exchange\_run: exchange\_validate failed 114920 Default dropped message from 195.100.205.114 port 500 due to notification type PAYLOAD\_MALFORMED 114920 Default SEND Informational [NOTIFY] with PAYLOAD\_MALFORMED error

If you have an « PAYLOAD MALFORMED » error you might have a wrong Phase 1 [SA], check if the encryption algorithms are the same on each side of the VPN tunnel.

#### 4.2 « INVALID COOKIE » error

115933 Default message\_recv: invalid cookie(s) 5918ca0c2634288f 7364e3e486e49105 115933 Default dropped message from 195.100.205.114 port 500 due to notification type INVALID\_COOKIE 115933 Default SEND Informational [NOTIFY] with INVALID\_COOKIE error

If you have an « INVALID COOKIE » error, it means that one of the endpoint is using a SA that is no more in use. Reset the VPN connection on each side.

#### 4.3 « no keystate » error

115315 Default (SA CNXVPN1-P1) SEND phase 1 Main Mode [SA][VID] 115317 Default (SA CNXVPN1-P1) RECV phase 1 Main Mode [SA][VID] 115317 Default (SA CNXVPN1-P1) SEND phase 1 Main Mode [KEY][NONCE] 115319 Default (SA CNXVPN1-P1) RECV phase 1 Main Mode [KEY][NONCE] 115319 Default (SA CNXVPN1-P1) SEND phase 1 Main Mode [ID][HASH][NOTIFY] 115319 Default ipsec\_get\_keystate: no keystate in ISAKMP SA 00B57C50

Check if the preshared key is correct or if the local ID is correct (see « Advanced » button). You should have more information in the remote endpoint logs.

#### 4.4 « received remote ID other than expected » error

120348 Default (SA CNXVPN1-P1) SEND phase 1 Main Mode [SA][VID] 120349 Default (SA CNXVPN1-P1) RECV phase 1 Main Mode [SA][VID] 120349 Default (SA CNXVPN1-P1) SEND phase 1 Main Mode [KEY][NONCE] 120351 Default (SA CNXVPN1-P1) RECV phase 1 Main Mode [KEY][NONCE] 120351 Default (SA CNXVPN1-P1) SEND phase 1 Main Mode [ID][HASH][NOTIFY] 120351 Default (SA CNXVPN1-P1) RECV phase 1 Main Mode [ID][HASH][NOTIFY] 120351 Default (SA CNXVPN1-P1) RECV phase 1 Main Mode [ID][HASH][NOTIFY] 120351 Default (SA CNXVPN1-P1) RECV phase 1 Main Mode [ID][HASH][NOTIFY] 120351 Default ike\_phase\_1\_recv\_ID: received remote ID other than expected support@thegreenbow.fr

The « Remote ID » value (see « Advanced » Button) does not match what the remote endpoint is expected.

| Doc.Ref     | tgbvpn_cg_P1_en      |
|-------------|----------------------|
| Doc.version | 1.0 – December. 2006 |
| VPN version | 3.1x                 |

#### 4.5 « NO PROPOSAL CHOSEN » error

115911 Default (SA CNXVPN1-P1) SEND phase 1 Main Mode [SA][VID] 115913 Default (SA CNXVPN1-P1) RECV phase 1 Main Mode [SA][VID] 115913 Default (SA CNXVPN1-P1) SEND phase 1 Main Mode [KEY][NON [KEY] [NONCE] 115915 Default (SA CNXVPN1-P1) RECV phase 1 Main Mode [KEY][NONCE] 115915 Default (SA CNXVPN1-P1) SEND phase 1 Main Mode [ID][HASH][NOTIFY] 115915 Default (SA CNXVPN1-P1) RECV phase 1 Main Mode [ID][HASH][NOTIFY] 115915 Default phase 1 done: initiator id c364cd70: 195.100.205.112, responder id c364cd72: 195.100.205.114, src: 195.100.205.112 dst: 195.100.205.114 CNXVPN1-CNXVPN1-P2) 115915 Default (SA SEND phase 2 Ouick Mode [SA] [KEY] [ID] [HASH] [NONCE] 115915 Default RECV Informational [HASH] [NOTIFY] with NO\_PROPOSAL\_CHOSEN error 115915 Default RECV Informational [HASH][DEL] 115915 Default CNXVPN1-P1 deleted

If you have an « NO PROPOSAL CHOSEN » error, check that the « Phase 2 » encryption algorithms are the same on each side of the VPN Tunnel.

Check « Phase 1 » algorithms if you have this:

115911 Default (SA CNXVPN1-P1) SEND phase 1 Main Mode [SA][VID] 115911 Default RECV Informational [NOTIFY] with NO\_PROPOSAL\_CHOSEN error

### 4.6 « INVALID ID INFORMATION » error

```
122623 Default (SA CNXVPN1-P1) SEND phase 1 Main Mode [SA][VID]
122625 Default (SA CNXVPN1-P1) RECV phase 1 Main Mode [SA][VID]
122625 Default (SA CNXVPN1-P1) SEND phase 1 Main Mode [KEY][NONCE]
122626 Default (SA CNXVPN1-P1) RECV phase 1 Main Mode [KEY][NONCE]
122626 Default (SA CNXVPN1-P1) SEND phase 1 Main Mode [ID][HASH][NOTIFY]
122626 Default (SA CNXVPN1-P1) RECV phase 1 Main Mode [ID][HASH][NOTIFY]
122626 Default phase 1 done: initiator id c364cd70: 195.100.205.112, responder id
c364cd72: 195.100.205.114, src: 195.100.205.112 dst: 195.100.205.114
                             CNXVPN1-CNXVPN1-P2)
122626
          Default
                     (SA
                                                      SEND
                                                                             Ouick
                                                              phase
                                                                        2
                                                                                     Mode
[SA] [KEY] [ID] [HASH] [NONCE]
122626 Default RECV Informational
                                     [HASH] [NOTIFY] with INVALID_ID_INFORMATION error
122626 Default RECV Informational
                                     [HASH] [DEL]
122626 Default CNXVPN1-P1 deleted
```

If you have an « INVALID ID INFORMATION » error, check if « Phase 2 » ID (local address and network address) is correct and match what is expected by the remote endpoint.

Check also ID type ("Subnet address" and "Single address"). If network mask is not check, you are using a IPV4\_ADDR type (and not a IPV4\_SUBNET type).

#### 4.7 I clicked on "Open tunnel", but nothing happens.

Read logs of each VPN tunnel endpoint. IKE requests can be dropped by firewalls. An IPSec Client uses UDP port 500, UDP port 4500 and protocol ESP (protocol 50).

### 4.8 The VPN tunnel is up but I can't ping !

If the VPN tunnel is up, but you still cannot ping the remote LAN, here are a few guidelines:

- Check Phase 2 settings: VPN Client address and Remote LAN address. Usually, VPN Client IP address should not belong to the remote LAN subnet
- Once VPN tunnel is up, packets are sent with ESP protocol. This protocol can be blocked by firewall. Check that every device between the client and the VPN server does accept ESP
- Check your VPN server logs. Packets can be dropped by one of its firewall rules.
- Check your ISP support ESP

| Doc.Ref     | tgbvpn_cg_P1_en      |
|-------------|----------------------|
| Doc.version | 1.0 – December. 2006 |
| VPN version | 3.1x                 |

- If you still cannot ping, follow ICMP traffic on VPN server LAN interface and on LAN computer interface (with Ethereal for example). You will have an indication that encryption works.
- Check the "default gateway" value in VPN Server LAN. A target on your remote LAN can receive pings but does not answer because there is a no "Default gateway" setting.
- You cannot access to the computers in the LAN by their name. You must specify their IP address inside the LAN.
- We recommend you to install ethereal (http://www.ethereal.com) on one of your target computer. You can check that your pings arrive inside the LAN.

| Doc.Ref     | tgbvpn_cg_P1_en      |
|-------------|----------------------|
| Doc.version | 1.0 – December. 2006 |
| VPN version | 3.1x                 |

# 5 Contacts

News and updates on TheGreenBow web site : <u>http://www.thegreenbow.com</u> Technical support by email at <u>support@thegreenbow.com</u> Sales contacts at +33 1 43 12 39 37 ou by email at <u>info@thegreenbow.com</u>